# Panasonic Audio Player 2 Installation Guide

# Installation instruction for Windows

- 1. First, unzip panasonic\_audio\_player\_2\_win\_1\_0\_0\_1Technics.zip that is the distributed as a compressed archive file.
- Double click the Setup\_PanasonicAudioPlayer2.exe file in the folder that opened in step 1 to open the installation wizard. If a software use confirmation pop-up dialog opens, click [Run] or [Yes] to continue with installation of the file.
- 3. Select the language and click [OK].

| Panason | Panasonic Audio Player 2 - InstallShield Wizard X                |  |  |  |  |
|---------|------------------------------------------------------------------|--|--|--|--|
| ځ       | Select the language for the installation from the choices below. |  |  |  |  |
|         | English (United States) ~                                        |  |  |  |  |
|         | OK Cancel                                                        |  |  |  |  |

4. Click [Next].

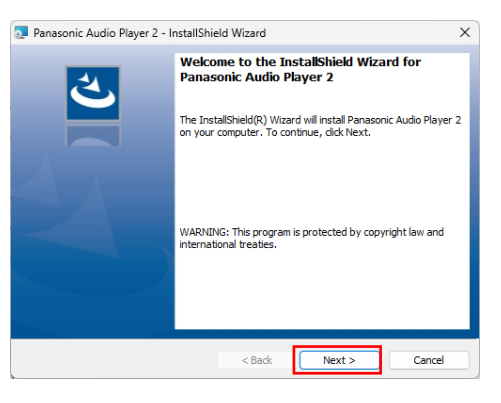

5. After confirming the contents of the License Agreement, select "I accept the terms in the license agreement" and click [Next].

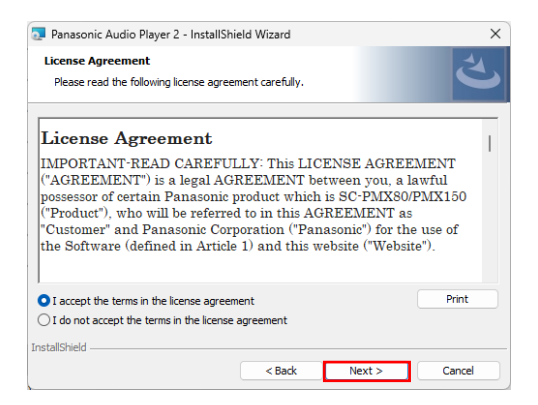

### 6. Click [Install].

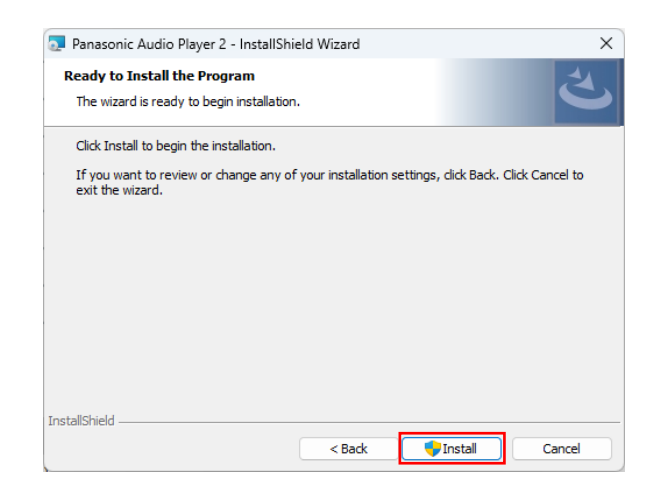

7. When the wizard completion dialog is displayed, click [Finish] to complete the installation

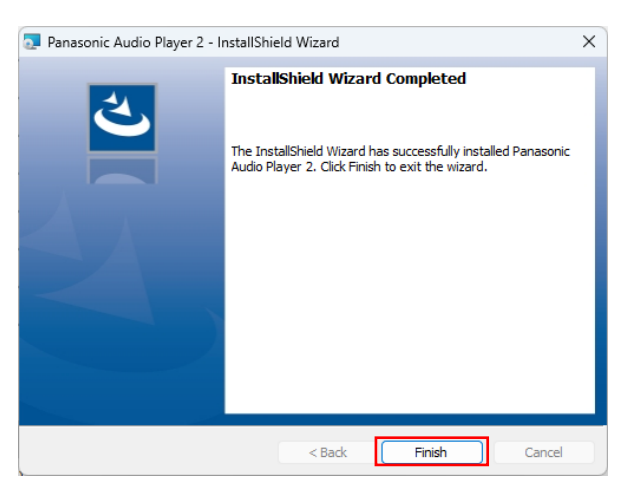

Finally, the Panasonic Audio Player 2 will be available in computer Program list and can be executed. For instructions on how to use the software, read the manual (PanasonicAudioPlayer2\_UserGuideTechnics.pdf).

## To check the installed version

To check the Panasonic Audio Player 2 version that is installed to your PC, select 'Control Panel' -> 'Programs' and select 'Programs and Features'. Check the Panasonic Audio Player 2 version under version column.

## Installation instruction for Mac

- 1. First, unzip panasonic\_audio\_player\_2\_mac\_1\_0\_OTechnics.zip that is the distributed as a compressed archive file.
- 2. Double click the SetupPanasonicAudioPlayer2.pkg file in the folder that opened in step 1 to open the installation wizard.

If a software use confirmation pop-up dialog opens, click [Run] or [Yes] to continue with installation of the file.

3. Click [Continue].

|                          |               | 💝 Install Panasonic Audio Player 2                             |  |  |
|--------------------------|---------------|----------------------------------------------------------------|--|--|
|                          |               | Welcome to the Panasonic Audio Player 2 Installer              |  |  |
| • Intro                  | duction       | You will be guided through the steps necessary to install this |  |  |
| Licen                    | se            | Software.                                                      |  |  |
| Desti                    | nation Select |                                                                |  |  |
| Instal                   | lation Type   |                                                                |  |  |
| Instal                   | lation        |                                                                |  |  |
| <ul> <li>Sumn</li> </ul> | nary          |                                                                |  |  |
|                          |               | Go Back Continue                                               |  |  |

4. Select the language. After confirming the contents of the License Agreement, click [Continue].

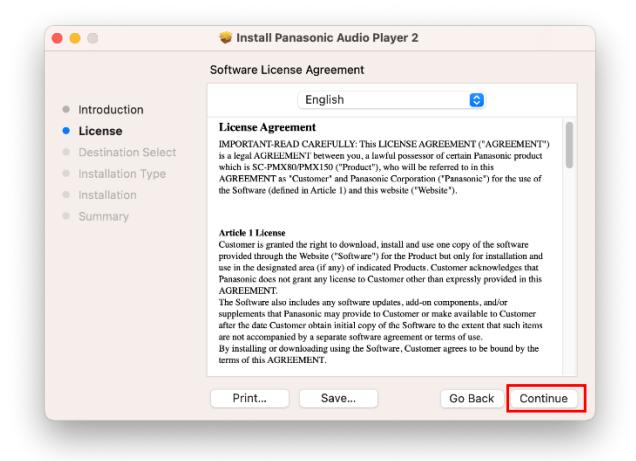

5. To confirm the contents of the License Agreement, click [Agree].

|                                                |                                                     | Software License Agreen     | nent                 |              |
|------------------------------------------------|-----------------------------------------------------|-----------------------------|----------------------|--------------|
| <ul><li>Introduction</li><li>License</li></ul> |                                                     | English                     |                      | 0            |
|                                                |                                                     | License Agreement           |                      |              |
| ins                                            | Click Agree to co                                   | ntique or click Disagree to | cancel the installat | ion and quit |
| <ul> <li>Su</li> </ul>                         | Click Agree to co<br>the Installer.<br>Read License | ntinue or click Disagree to | cancel the installat | ion and quit |

6. Click [Install].

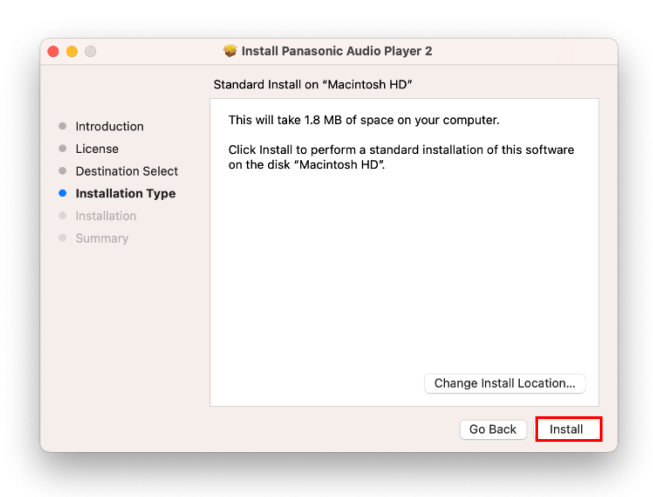

7. If the following pop-up message is displayed during installation, enter the account password and click [Install Software].

|   | Installer                                    |
|---|----------------------------------------------|
| 1 | installer is trying to install new software. |
|   | Enter your password to allow this.           |
|   |                                              |
|   |                                              |
|   | Install Software                             |
|   | Cancel                                       |
|   |                                              |

8. When the wizard completion dialog is displayed, click [Close] to complete the installation

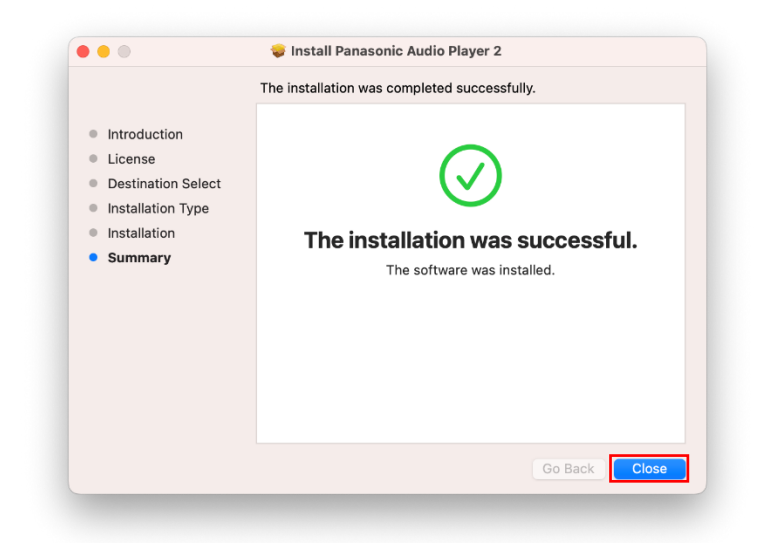

Finally, the Panasonic Audio Player 2 will be available in Application list and can be executed. For instructions on how to use the software, read the manual (PanasonicAudioPlayer2\_UserGuideTechnics.pdf)

### To check the installed version

To check the Panasonic Audio Player 2 version that is installed to your Mac, select 'Go' -> 'Applications' and select 'Panasonic Audio Player 2'. Check the version from 'File' -> 'Get Info'.

#### Important points

- For a Windows PC, if you use this software in connection with the products, you will need a dedicated USB driver from <u>https://av.jpn.support.panasonic.com/support/technics/downloads/</u>
- The corresponding sampling frequency and the number of quantization bits of the music files to play are limited to the specifications of the product to which you want to connect. Please read the product shipped with the instruction manual for connection details.
- For a Mac PC, if the Gatekeeper setting is anything other than "Allow applications download from anywhere", warning message will display. In this case, click [OK] to close the warning message. And control-click the file and choose [Open] from the menu. When the warning message displays, click the [Open] button.

Windows is a trademark or a registered trademark of Microsoft Corporation in the United States and/or other countries.

Mac and OS X are trademarks of Apple Inc., registered in the U.S. and other countries